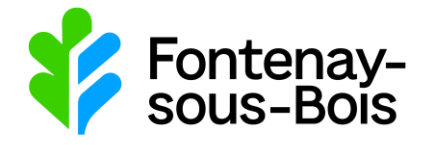

## Guichet unique Autorisations et foncier #1

# Comment créer mon compte ?

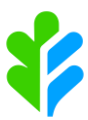

Dans le cadre de la simplification et de modernisation des services publics, toutes les communes doivent être en mesure depuis janvier 2022, de recevoir sous forme électronique les demandes d'autorisation d'urbanisme (permis d'aménager, de construire...). Celles de plus de 3500 habitants doivent également assurer leur instruction sous forme dématérialisée.

Conformément à cette obligation légale<sup>1</sup>, la ville de Fontenay-sous-Bois a mis en place un Guichet unique permettant à tout usager de déposer puis de suivre sa demande en ligne, à tout moment et où qu'il soit, dans une démarche simplifiée et sans frais.

<sup>&</sup>lt;sup>1</sup> <u>https://www.ecologie.gouv.fr/politiques-publiques/dematerialisation-autorisations-durbanisme</u>

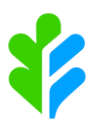

Pour cela, vous devez créer votre compte

- Depuis la page d'accueil www.fontenay.fr, cliquer sur « Mes démarches »

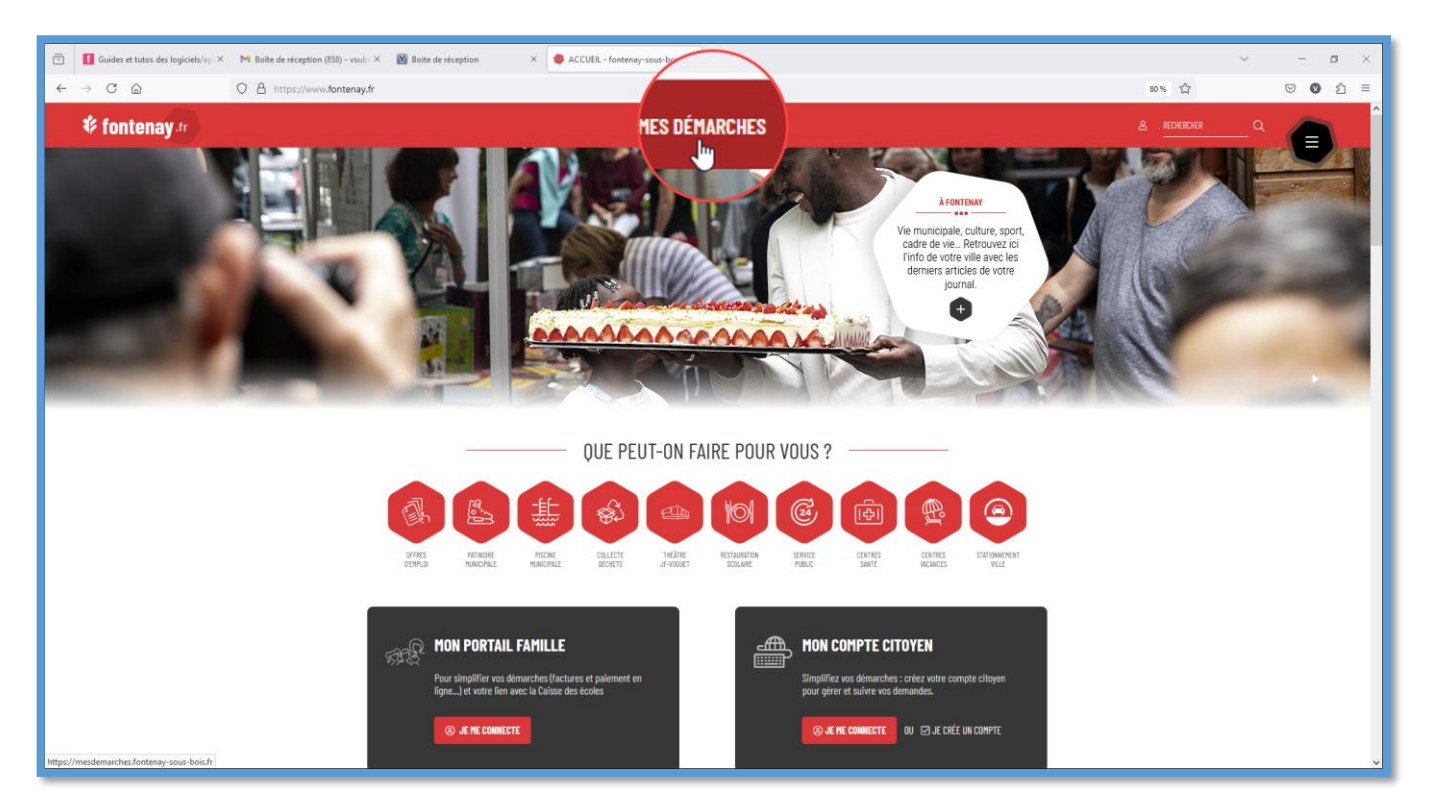

 Puis dans la rubrique Cadre de vie, habitat, urbanisme, cliquer sur « Portail des autorisations d'urbanisme et DIA »

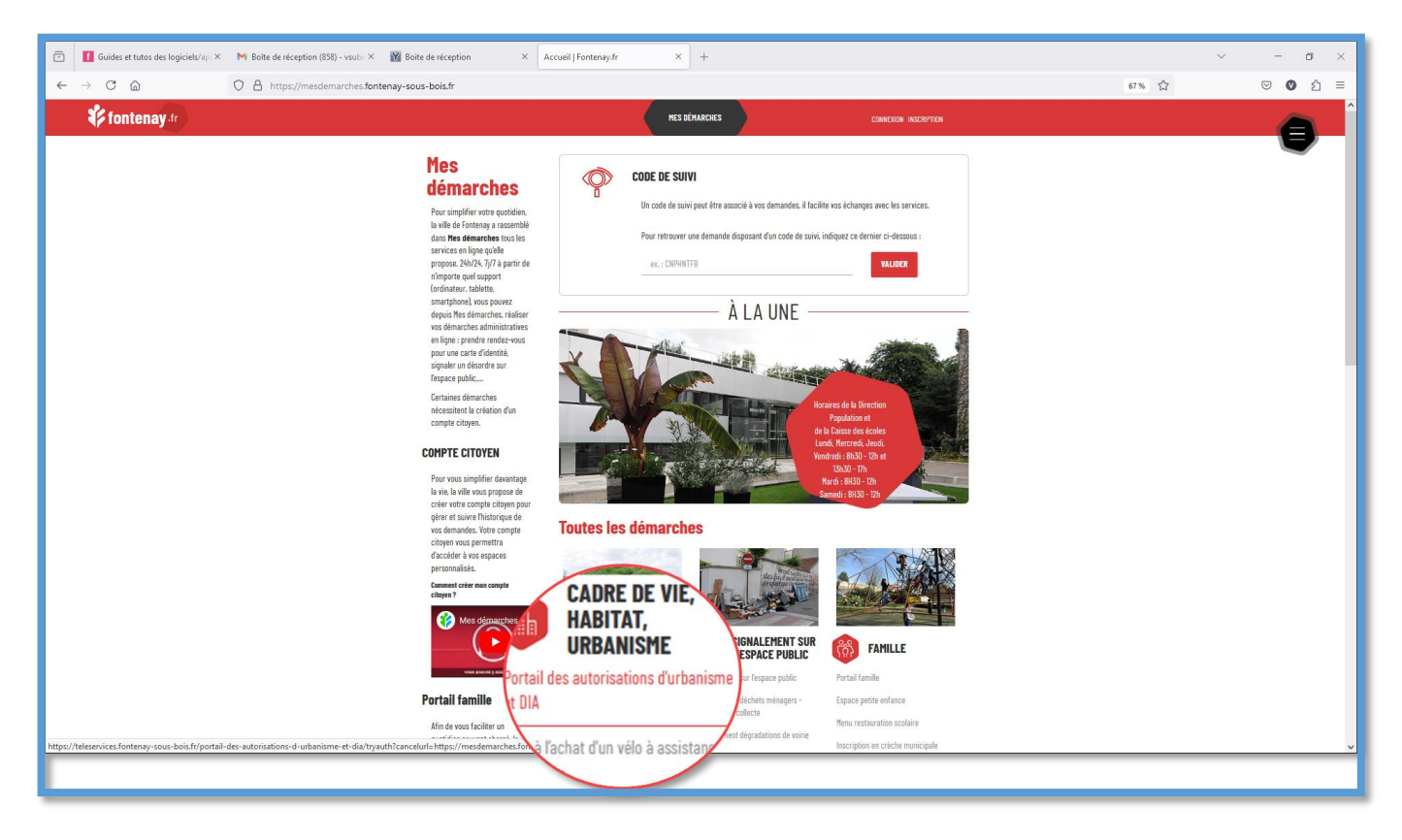

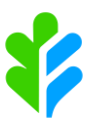

Sur la page d'accueil du Guichet unique pour les demandes d'autorisations d'urbanisme, cliquer sur
« Créer un compte »

| Guichet unique                                   |                  |  |  |  |
|--------------------------------------------------|------------------|--|--|--|
| Autorisations & foncier                          |                  |  |  |  |
| Accès Particulier                                | Accès Partenaire |  |  |  |
| Bienvenue sur votre espace personnel             |                  |  |  |  |
| Email                                            |                  |  |  |  |
| A Mot de passe                                   | ۲                |  |  |  |
| Connexion                                        |                  |  |  |  |
| Créer un compte<br>J'ai oublie non mot de passe. |                  |  |  |  |

- Remplir le formulaire d'inscription
  - o « Vos données de connexion »

#### Renseigner et confirmer votre adresse mail (1)

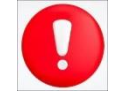

C'est sur cette adresse que vous recevrez un email pour confirmer la création de votre compte.

#### Créer (2) et confirmer votre mot de passe (3)

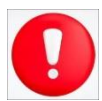

Le mot de passe doit être d'au moins 8 caractères et contenir au moins une majuscule, une minuscule, un chiffre et un caractère spécial autorisé (@ \$ ! % \* # ? &).

| Information                                                                                                    | nto .                                                                                                    |  |
|----------------------------------------------------------------------------------------------------|----------------------------------------------------------------------------------------------------|--|
| ne nos voue inscription vanuee, vous receviez un eman avec un tien pour activer voue com                          |                                                                                                    |  |
| os données de connexion                                                                                           |                                                                                                    |  |
| Adresse email* Confirmation de l'adresse email*                                                                   |                                                                                                    |  |
| dematurba@yopmail.com                                                                                             | dematurba@yopmail.com                                                                                             |  |
| Seuls les lettres (a-z), les chiffres (0-9), les points (.), les tirets (-) et les tirets bas (_) sont autorisés. | Seuls les lettres (a-z), les chiffres (0-9), les points (.), les tirets (-) et les tirets bas (_) sont autorisés. |  |
| Mot de passe* 2                                                                                                   | Confirmation du mot de passe*                                                                                     |  |
| ••••••                                                                                                    | ·····                                                                                                    |  |

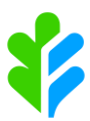

 « Vos coordonnées », renseigner les champs obligatoires marqués d'un astérisque rouge \* (exemples : civilité, nom)

| Vous etes | Une personne mo | orale |
|-----------|-----------------|-------|
| Civilité* |                 | Nom*  |
|           | -               |       |
|           |                 |       |

« Validation » : indiquer le résultat de l'opération (1), accepter les conditions générales d'utilisation (2) et valider (3).

| Validation                                            |        |         |
|-------------------------------------------------------|--------|---------|
| 8 - 6 = ? 2                                           |        |         |
| 2 J'accepte les Conditions Générales d'Utilisation. * |        |         |
|                                                       |        | 3       |
|                                                       | Retour | Valider |

> Le message de confirmation suivant s'affiche :

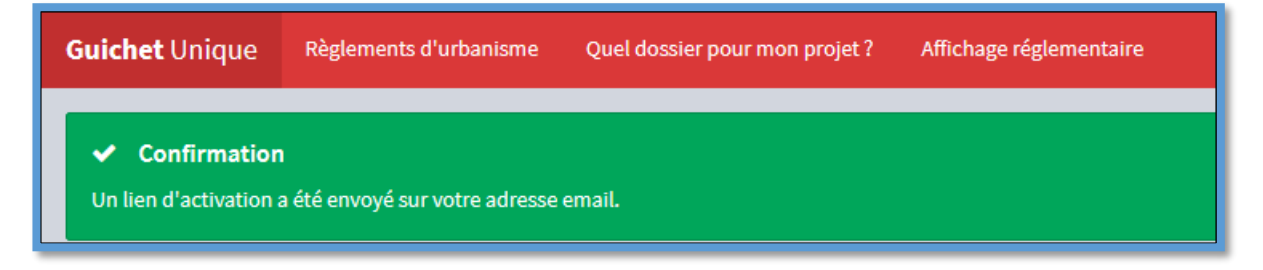

Dans votre boîte mail, aller sur le message de création de votre compte, cliquer sur « adresse suivante ».

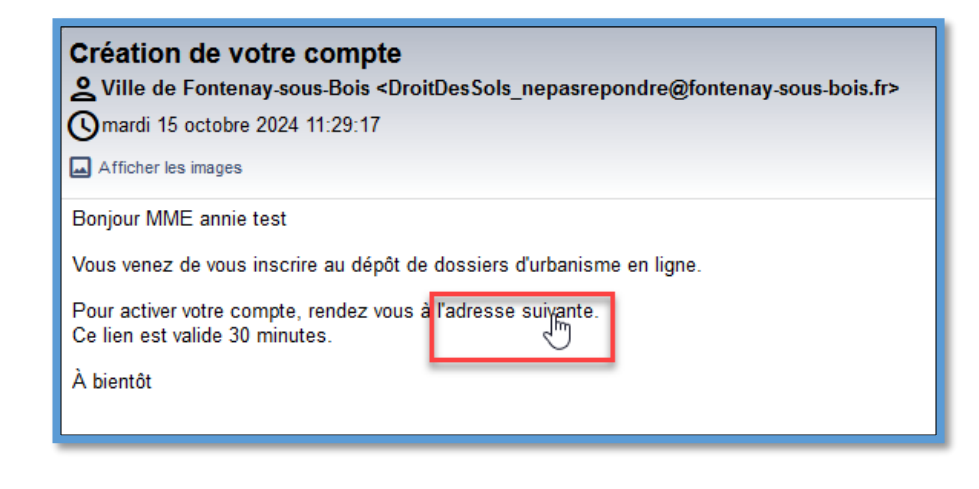

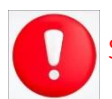

Si le message n'est pas dans votre boîte mail, vérifier dans les spams/indésirables.

> Le message de confirmation de création de votre compte s'affiche.

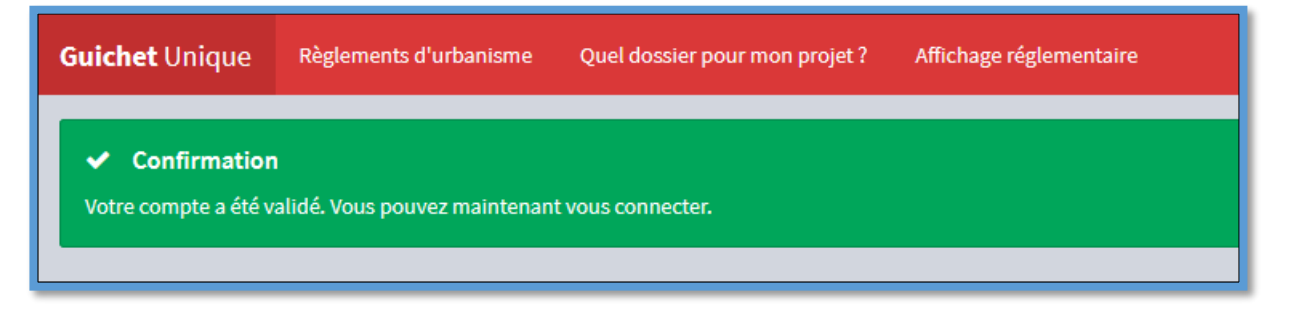

Pour vous connecter, renseigner vos identifiants puis cliquer sur « Connexion »

| <b>Guichet unique</b><br>Autorisations & foncier |                  |  |  |  |
|--------------------------------------------------|------------------|--|--|--|
| Accès Particulier                                | Accès Partenaire |  |  |  |
| Bienvenue sur votre espace<br>personnel          |                  |  |  |  |
| dematurba@yopmail.com                            |                  |  |  |  |
| <b>a</b>                                         | ۲                |  |  |  |
| Connexion                                        |                  |  |  |  |
| Créer un compte<br>J'ai oublié mon mot de passe. |                  |  |  |  |
|                                                  |                  |  |  |  |

Vous voici dans votre espace personnel. Vous pouvez désormais déposer votre demande, accéder à votre dossier...

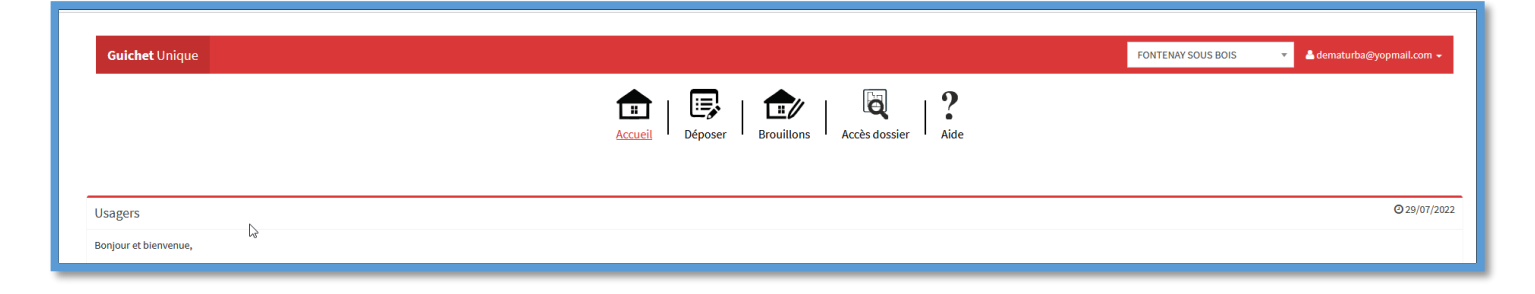

### Contact en cas de problème ou pour toute demande :

Vous pouvez à tout moment écrire un mail à la Direction du Développement Urbain pour un rendez-vous à urbanisme@fontenay-sous-bois.fr ou la contacter par téléphone au 01.49.74.76.00.

En cas de difficulté d'utilisation, nous vous recommandons d'utiliser l'aide en ligne.

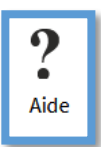